# Fruit Advisor Program

| Logging          | in to y       | your Dr         | upal site       |             |                     |               |  |   |
|------------------|---------------|-----------------|-----------------|-------------|---------------------|---------------|--|---|
|                  |               |                 |                 |             |                     |               |  |   |
| UMassA           | mherst        | Center          | for Agriculture | UMassI      | Extension           |               |  |   |
| Home             | About         | Services        | Publications    | Resources   | Research & Projects | News & Events |  |   |
|                  |               |                 |                 |             |                     | ·             |  |   |
| Agricultu        | re & La       | ndscape F       | Program         |             |                     |               |  |   |
| Fruit<br>Advi    | sor<br>ccount |                 |                 |             |                     |               |  |   |
| Usernam          | o: *          | or new par      | 50010           |             |                     |               |  |   |
| barmour          | <b>C</b> . •  |                 |                 |             |                     |               |  |   |
| Enter your l     | UMass Exter   | nsion Fruit Adv | visor username. |             | ]                   |               |  |   |
| Password         | d: *          |                 |                 |             |                     |               |  |   |
| •••••            | •             |                 |                 |             |                     |               |  |   |
| Enter the pa     | assword tha   | t accompanies   | your username.  |             |                     |               |  |   |
| (Log in )        |               |                 |                 |             |                     |               |  |   |
|                  |               |                 |                 |             |                     |               |  |   |
| ■<br>Type in 'us | er' afte      | r the pro       | aram's url f    | o aet to th | ne log in page      |               |  | • |

Type in 'user' after the program's url to get to the log in page. example: http://extension.umass.edu/fruitadvisor/user Type in your Username and Password

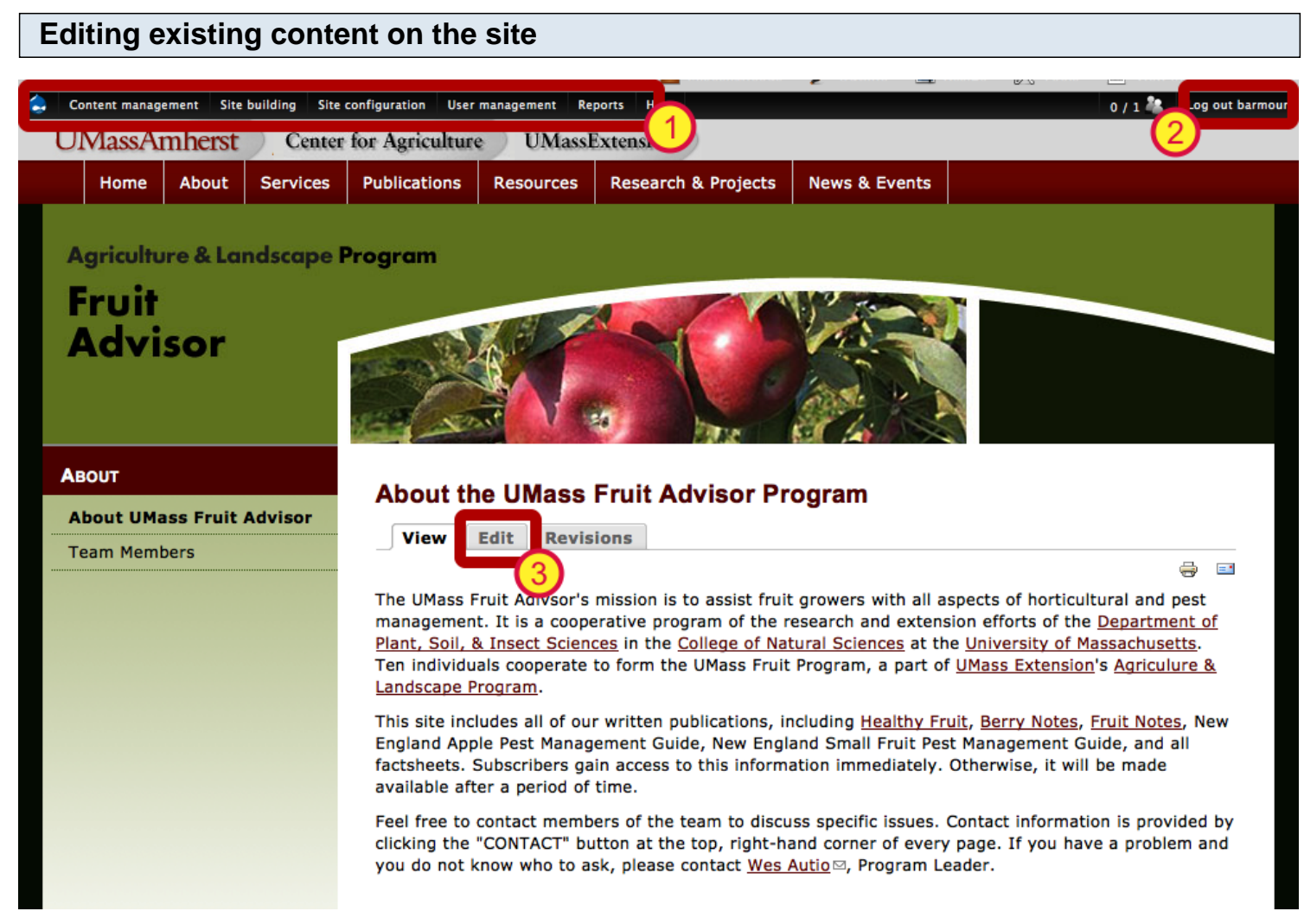

- 1. Once you are logged in, you will see the administrator's menu at the top of the admin interface.
- 2. You will also see the log out link in the upper right corner.
- 3. To edit content, browse to the page you wish to edit and click the 'Edit' tab.

### Using the wysiwyg menu bar to edit content, add images, and create links

| out the UMass Fruit Advisor Program                                              |                                                                    |                    |                   |
|----------------------------------------------------------------------------------|--------------------------------------------------------------------|--------------------|-------------------|
|                                                                                  | v                                                                  | EDIT               | REVISIO           |
|                                                                                  |                                                                    |                    |                   |
| About the UMass Fruit Advisor Program                                            |                                                                    |                    |                   |
|                                                                                  |                                                                    |                    |                   |
| ody:                                                                             |                                                                    | Show sum           | mary in full view |
|                                                                                  |                                                                    |                    |                   |
|                                                                                  | Styles                                                             |                    |                   |
| 🔳 🔟 🏭 🏩 🐝 🥄 🐛                                                                    |                                                                    |                    |                   |
|                                                                                  |                                                                    |                    |                   |
|                                                                                  |                                                                    |                    |                   |
| The UMass Fruit Adivsor's mission is                                             | of horticultural and pest managemen                                | t. It is a coopera | tive program o    |
| the research and extension efforts of the Department of Plant, Soil, & Insect    | Sciences of the College of Natural Sc<br>Mass Extension's Agriculu | rences at the Un   | Iversity of       |
| Massachusetts. Ten individuals cooperate to form the omass fruit frogram,        | a part of omass extension's Agriculu                               | re & Lanuscape     | riografii.        |
| This site includes all of our written publications, including Healthy Fruit, Ber | ry Notes, Fruit Notes, New England A                               | pple Pest Manag    | gement Guide,     |
| New England Small Fruit Pest Management Guide, and all factsheets. Subscri       | bers gain access to this information                               | immediately. Ot    | herwise, it will  |
| made available after a period of time.                                           |                                                                    |                    |                   |
|                                                                                  |                                                                    |                    |                   |
| Feel free to contact members of the team to discuss specific issues. Contact     | information is provided by clicking t                              | he "CONTACT" L     | button at the to  |

You will be brought to the editing interface where you can edit the copy. In most cases, you will just need to worry about editing the body of the page. You can bold and italicize text or create a bulleted list, by using the buttons in the menu above the text box.

**1.** To insert a link to a pdf, doc or other webpage, highlight the text that will become the link and click the link icon.

2. To insert an image, place your cursor where you wish the image to go and click on the image icon

| nk titl                         | Image Properties                                                                                                    | <u> </u>             |
|---------------------------------|----------------------------------------------------------------------------------------------------|----------------------|
| ext corre                       | Image Info Link Advanced                                                                                                    | add                  |
| item:<br>n Main                 | URL Browse Server                                                                                                    |                      |
| num de                          | Alternative Text                                                                                                    | as pa                |
| J<br>In the n                   | Width       Image: Consected up and point of the sected up and point of the sected up and |                      |
| ce 🤞                            | Border       metus. Vivamus diam purus, cursus a, commodo non, facilisis vitae, nulla.         HSpace       Aenean dictum lacinia tortor. Nunc iaculis, nibh non iaculis aliquam, orci felis euismod neque, sed ornare massa                                                                                                    | 2                    |
| ~                               | Align <not set="">    mauris sed velit. Nulla pretium mi et   risus. Fusce mi pede, tempor id, cursus</not>                                                                                                    |                      |
| table To<br>egion.<br>re). The  |                                                                                                    | g ve<br>ps a<br>ge c |
| vegetat<br>of \$20,<br>the vege | Cancel × OK ►                                                                                                    | cror<br>e cro<br>on. |
| enhouse                         | e vegetables in 1,000,000 square feet of greenhouse space.                                                                                                    |                      |

When you click on the image icon or the link icon, you will be brought to a window where you can either enter the url to the image or pdf or webpage, or you can click the Browse Server button to browse the server or browse your local drive for an image or pdf.

## Adding and uploading an image

| 😫 Upload 📲 Thumbnails  🗮 Delete | 🔄 Resize 🛛 Manage directorie 🖌 Insert file |          |              | 0                |
|---------------------------------|--------------------------------------------|----------|--------------|------------------|
| Vavigation                      | File name↓                                 | Size     | Width Height | Date             |
| □ 🚞 <root></root>               | cns_logo.gif                               | 1.9 KB   | 170 65       | 2010-12-03 10:13 |
| Color      Gast-sheets          | extension-footer-logo.gif                  | 1.7 KB   | 165 65       | 2010-12-03 10:12 |
|                                 | floriculture_logo.jpg                      | 10.04 KB | 210 187      | 2010-12-03 08:14 |
| 🗉 🧰 greenhouse-bmp              | garland_favicon.ico                        | 4.6 KB   | 0 0          | 2010-12-03 08:14 |
| 🕀 🧰 icons                       | garland_logo.png                           | 4.46 KB  | 200 98       | 2010-12-03 08:14 |
| 🗄 🧰 imagecache                  | imagecache_sample.png                      | 24.74 KB | 1180 1350    | 2010-12-03 08:14 |
| E imageneid_trumbs              | logo.jpg                                   | 10.04 KB | 210 187      | 2010-12-03 08:14 |
|                                 | USDA usda-footer-logo.gif                  | 1.2 KB   | 93 65        | 2010-12-03 10:12 |
| 🗄 🧰 publications                |                                            |          |              |                  |
| 🗄 🧰 tmp                         |                                            |          |              |                  |
|                                 | 8 files using 58.67 KB of unlimited quota  |          |              |                  |
|                                 | •••                                        |          |              |                  |

When you click on the Browse Server button, you will be brought to the window pictured above. **Make sure you are in the 'root' folder** so that you can see all the available folders on the server in which to browse. **If you need to upload an image or pdf, make sure you are first in the folder in which you wish to upload the file to** and then click the Upload icon. Browse to the desired file and click upload. The file will now be listed on the right. Highlight the file and click the Insert file icon.

## Styling images within body content

### Home » About the UMass Fruit Advisor Program

### About the UMass Fruit Advisor Program

#### Title: \*

#### About the UMass Fruit Advisor Program

| Body:                                                                                                    |                                                                                                    |
|----------------------------------------------------------------------------------------------------|----------------------------------------------------------------------------------------------------|
| B I Ε Ε 🚑 🙈 🏁 🖾 x <sup>2</sup> X <sub>2</sub> ** 🗟 Source 🚍 🐇 🖄 🖓 🖓 🖉 🖉 🖉 Ο Normal 💌                                                                                                    | Styles 🔄 📰 🏭 🎎 🐝 😻 🚍                                                                                                    |
| This site includes all of our written publications, including Healthy Fruit, Berry Notes, Fruit Notes, New Enfactsheets. Subscribers gain access to this information immediately. Otherwise, it will be made available a Feel free to contact members of the team to discuss specific issues. Contact information is provided by clyou do not know who to ask, please contact Wes Autio, Program Leader. | Object Styles         Image on Right         Image on Right B         Image on Left         Image on Left Bo         Inline Styles         Inline Styles         Inter a pence of one.         licking the "CONTACT" button at the top, right-hand corner of every page |
| body p img                                                                                                    |                                                                                                    |
| Disable rich-text                                                                                                    |                                                                                                    |
| Insert image or link.                                                                                                    |                                                                                                    |
|                                                                                                    |                                                                                                    |
| INPUT FORMAT                                                                                                    |                                                                                                    |
|                                                                                                    |                                                                                                    |

If you want to have an image appear on the right or left of the content with the text wrapping around it, select the image once you have inserted it and click on the drop-down menu for Styles.

You will be given options for: Image on Right Image on Right Border Image on Left Image on Left Border Choose one of these options and save.

Do not set the styles within the image dialog box.

### Adding Content to the site

| Content management   | Site bui | lding  | Site co                     | onfiguration | Use    | r manaç |
|----------------------|----------|--------|-----------------------------|--------------|--------|---------|
| Content ss Am her    | st €     | Ce     | nter f                      | for Agrici   | iltur  | e       |
| Content types        | €        |        | and the second              |              |        |         |
| Create content About | It ∋)    | Annu   | al Repor                    | tsPublicatio | ons    | Re      |
| Date Tools           | €        | Basic  | Page                        |              |        |         |
| Embedded Media Field | €        | Berry  | Notes                       |              |        |         |
| Configuration        | Lane     | Fact S | heets                       |              |        |         |
| reeu aggregator      | te<br>D  | Facult | t <mark>y &amp;</mark> Stat | ff           |        | 1000    |
| Image galleries      | e<br>O   | Fruit  | Notes                       |              |        |         |
| Meta tags            | Ð        | Healt  | hy Fruit                    |              |        | hu      |
| Page titles          |          | Image  | 2                           |              |        |         |
| Post settings        |          | News   | Items                       |              |        |         |
| RSS publishing       |          | Poll   |                             |              |        | Det     |
| Taxonomy             | €        | Public | ations                      |              |        |         |
| Webforms             | nte      | Story  |                             | W/hatle      | No     |         |
| opcoming Eve         | nts      | Upcor  | ning Ev                     | ents         | Ne     | wr      |
| New England Ve       | getab    | Video  | 5                           | News I       | tem    | 1       |
| Fruit Conference     |          | Webfo  | orm                         | Nulla fac    | ilisi. | Maur    |
| Date: Tue, Decem     | ber 1    | 3, 20  | 11                          | eu. Sed t    | tinci  | dunt r  |
| - Thu, December 1    | 15, 20   | 11     |                             | facilisi. E  | tiam   | mole    |
| Time: 8:00am - 5     | :00pn    | n      |                             | Eusce en     | et sa  | anien   |

To add content to the website, go to Content management > Create content and choose the proper content type depending on what type of content you are creating. For instance, if you are adding another Fact Sheet, you would choose the 'Fact Sheets' content type. If you are adding another event listing, you would choose the 'Upcoming Events' content type. Each of the content types have specific fields that are unique to that particular content type, so it is important to choose the correct one.

I will address some of the specific content types below.

## Adding another Faculty or Staff person in the About Section

| Content management Site building Site configuration User management | nt Reports Help 0 / 1 🤽 Log out barr |
|---------------------------------------------------------------------|--------------------------------------|
| ne » Create content                                                 |                                      |
| eate Faculty & Staff                                                |                                      |
|                                                                     |                                      |
| First Name:                                                         |                                      |
|                                                                     |                                      |
|                                                                     |                                      |
| .ast Name:                                                          |                                      |
|                                                                     |                                      |
| Litle or Specialty                                                  |                                      |
| The of Specially.                                                   |                                      |
|                                                                     |                                      |
| Address:                                                            |                                      |
|                                                                     |                                      |
|                                                                     |                                      |
|                                                                     |                                      |
|                                                                     |                                      |
|                                                                     |                                      |
|                                                                     |                                      |
|                                                                     |                                      |
| INPUT FORMAT                                                        |                                      |
| Tel                                                                 |                                      |
| 10.                                                                 |                                      |
|                                                                     |                                      |
| Fax:                                                                |                                      |
|                                                                     |                                      |
| Free ile                                                            |                                      |
| Emaii:                                                              |                                      |
|                                                                     |                                      |

DUI

To create a new Faculty or Staff page, choose Content Management > Create Content > Faculty & Staff. You will see the interface above. Insert the desired information and click save. Please note that the email field will automatically create a link when you save the page.

| Adding       | j anoth      | er Facu   | Ity or Sta                                    | ff person                           | in the About                                                                                                 | Section                                       |                                                                                                    |             |
|--------------|--------------|-----------|-----------------------------------------------|-------------------------------------|----------------------------------------------------------------------------------------------------|-----------------------------------------------|----------------------------------------------------------------------------------------------------|-------------|
| UMassA       | mherst       | Center    | for Agriculture                               | e UMassE                            | xtension                                                                                                    |                                               |                                                                                                    |             |
| Home         | About        | Services  | Publications                                  | Resources                           | Research & Projects                                                                                          | News & Event                                  | s                                                                                                    |             |
| Agricult     | ure & La     | ndscape I | Program                                       |                                     |                                                                                                    |                                               |                                                                                                    |             |
| Fruit<br>Adv | isor         |           |                                               |                                     |                                                                                                    |                                               |                                                                                                    |             |
| ABOUT        | ass Fruit Ac | lvisor    | UMass E                                       | xtension                            | Fruit Advisor Te                                                                                             | am Membe                                      | irs                                                                                                    |             |
| Team Me      | mbers        |           | <b>Wesley Au</b><br>Program Le<br>& Rootstock | <b>tio</b><br>ader Horticultu<br>ks | Department of Pl<br>Insect Sciences<br>Jre Bowditch Hall<br>University of Mas<br>Amherst, MA 010             | lant, Soil, &<br>t<br>ssachusetts<br>003      | :el: 413-545-2963<br>iax: 413-545-0260<br>autio@pssci.umass.edu⊠<br>Website                              | <u>edit</u> |
|              |              |           | Jon Cleme<br>Tree-fruit E                     | <b>nts</b><br>xtension Speci        | Department of Pl<br>Insect Sciences<br>UMass Horticultu<br>ialist Center<br>393 Sabin St.<br>Belchertown, MA | lant, Soil, &<br>Iral Research f<br>01007     | :el: 413-478-7219<br>'ax: 413-323-0382<br><u>clements@umext.umass.edu</u> ⊠<br><u>Website</u>            | <u>edit</u> |
|              |              |           | <b>Daniel Coo</b><br>Plant Patho              | ı <b>ley</b><br>logy Diseases       | Department of Pl<br>Insect Sciences<br>Fernald Hall<br>University of Mas<br>Amherst, MA 010                  | lant, Soil, &<br>t<br>ssachusetts<br>003      | :el: 413-577-3803<br>'ax: 413-545-2115<br><u>dcooley@microbio.umass.edu</u> ⊠<br><u>Website</u>          | a edit      |
|              |              |           | <b>Duane Gre</b><br>Horticulture<br>Varieties | ene<br>? Thinning &                 | Department of Pl<br>Insect Sciences<br>Bowditch Hall<br>University of Mas<br>Amherst, MA 010                 | lant, Soil, &<br>t<br>f<br>ssachusetts<br>003 | :el: 413-545-5219<br><sup>:</sup> ax: 413-545-0260<br><u>dgreene@pssci.umass.edu</u> ⊠<br><u>Website</u> | <u>edit</u> |

Once a new Faculty or Staff member has been added, he/she will appear on the Faculty and Staff landing page in alphabetical order.

If you wish to edit copy for a particular Staff or Faculty member, click on the "Edit" link at the bottom of each person.

The edit button will only show up when you are logged in.

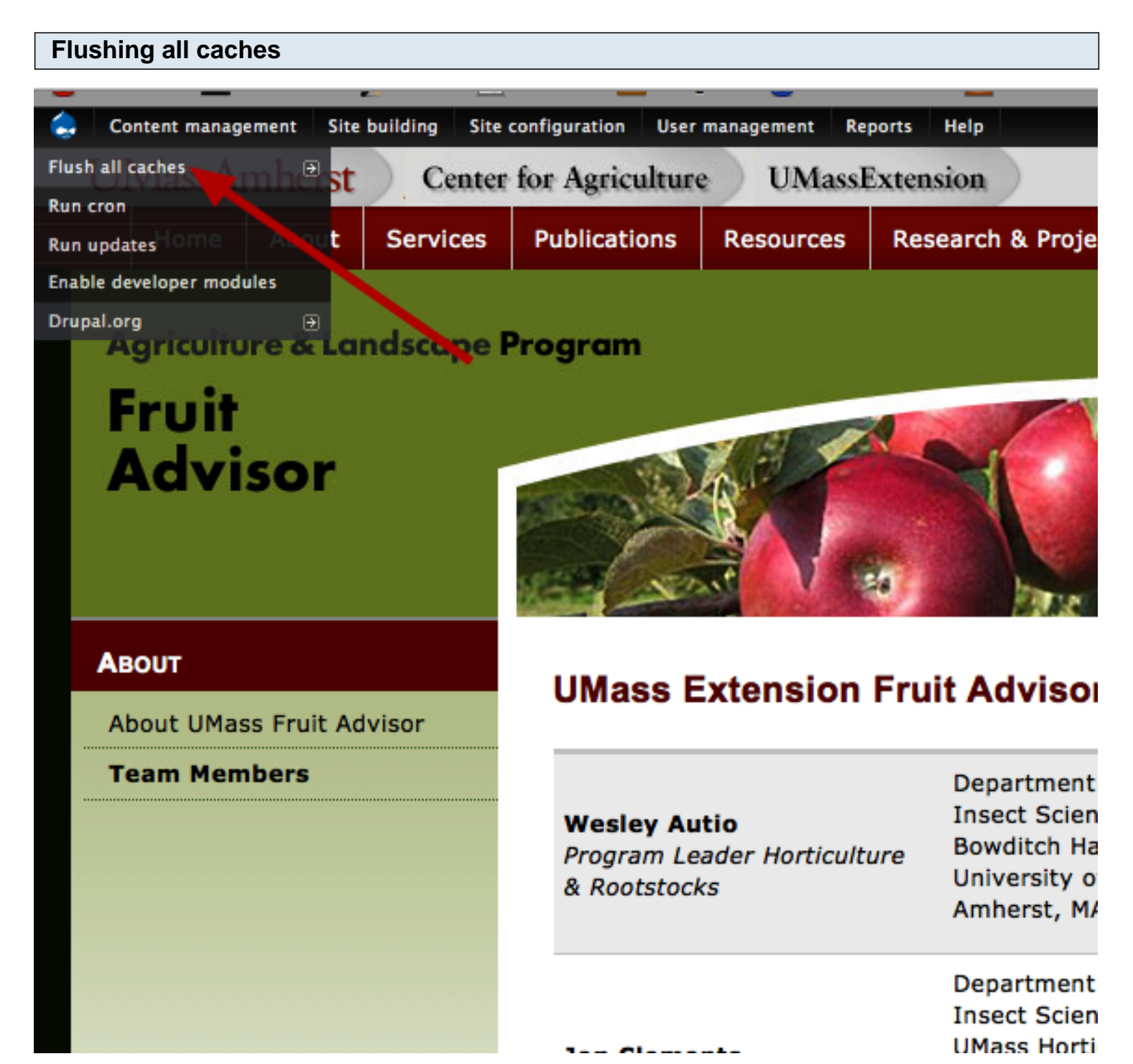

If the new entry is not showing up, it could be because all 'views' on a live Drupal site have been cached to improve performance or speed. The caching is set for an hour, but there is a way to make it show up immediately rather than wait an hour. Go up to the admin menu and hover over the Drupal icon in the upper left corner until you see a drop down menu. Select 'Fluxh all caches' from the drop-down menu. this will take a little time, but once the caches have been cleared your new entry will appear. A message will appear in the content area stating, 'Caches clear'.

| Creating content for the Fact Sheets section                                                                                                |                             |
|----------------------------------------------------------------------------------------------------|-----------------------------|
|                                                                                                    |                             |
| Create Fact Sheets                                                                                                    |                             |
| Title: * 1<br>Fact Sheet Category:                                                                                                    |                             |
| Author:                                                                                                    |                             |
| Department:                                                                                                    |                             |
| FACT SHEET IMAGES:                                                                                                    |                             |
| Browse Upload     Maximum file size: 10 MB     Allowed extensions: png gif jpg jpeg     After uploading an image you'll be able to crop it. |                             |
| Add another item                                                                                                    |                             |
| UPLOAD PDF:<br>Browse Upload 6<br>Maximum file size: 10 MB<br>Allowed extensions: pdf                                                       |                             |
| Add another item                                                                                                    | ♂ Show summary in full view |
| B 7 ⊞ 1= @ @ № ⊠ x <sup>2</sup> X <sub>2</sub> ** ■ Source = # № № № № № № 0 Format ■ Styles ■ ■ № № №                                      |                             |
|                                                                                                    |                             |

To add a new Fact Sheet to the Fact Sheets section, under Publications & Resources, choose Content Management > Create Content and select the Fact Sheets content type. This will bring you to a page where you will enter specific information related to the Fact Sheets

- **1.** Enter title of the Fact Sheet
- 2. Choose the category this fact sheet should be listed under.
- 3. Enter the Author of the Fact Sheet
- 4. Enter the Department where the author is connected

**5.** Upload images if needed. You can add multiply images by clicking on the 'Add another item' button to get another image upload field.

**6.** Upload a pdf if needed. You can add multiply pdfs by clicking on the 'Add another item' button to get another pdf upload field.

**7.** Enter the body of the fact sheet.

#### Creating content for the Fact Sheets section **UMassAmherst** Center for Agriculture UMassExtension Home About Services Publications Resources **Research & Projects** News & Events **Agriculture & Landscape Program** Fruit Advisor PUBLICATIONS Fact Sheets Orchard BMP Manual Tree Fruit Small Fruit BMP Manual Controlling Growth of Apple Trees W. Autio & D. Greene New England Tree Fruit Limb Positioning W. Autio & D. Greene Management Guide Maintaining a Balance Between the Top and the Bottom of Apple Trees W. Autio & D. Greene New England Small Fruit Thinning Apples Chemically D. Greene & W. Autio Management Guide Foliar Calcium Sprays for Apples W. Autio & W. Bramlage Fact Sheets Nutrient Recommendations for Apples W. Autio Fruit Notes Prebloom Nutrient Applications for Apple Trees W. Autio Apogee® - A New Growth Retardant for Apples D. Greene & W. Autio Healthy Fruit Expansion of the Apple Harvest Season W. Autio & D. Greene Berry Notes Late-season "Rescue" Thinning with Ethephon W. Autio & W. Cowgill Apple Tree Pruning and Training W.Cowgill, J. Clements, P. Perdomo, & W. Autio Enhancing Return Bloom of Apple W. Cowgill & W. Autio An Annual Fire Blight Management Program for Apples D. Cooley, W. Autio, J. Clements, W. Cowgill, R. Spitko Reducing Apple Scab Risks and Saving Scab Sprays D. Cooley, A. Tuttle, and J. Clements 2009 NC-140 Peach Rootstock Trial in Massachusetts W. Autio, J. Krupa, and J. Clements 2010 NC-140 Apple Rootstock Trial in Massachusetts W. Autio, J. Krupa, and J. Clements 2002 NC-140 Apple Rootstock Trial in Massachusetts W. Autio, J. Krupa, and J. Clements Peach Leaf Curl Daniel R. Cooley Block-specific Sprayer Calibration Worksheet W. Autio, K. Leahy, & J. Clements Dogwood Borer in Dwarf Apples J. Clements Predicting Delicious Apple Storage Scald S. Weis, W. Bramlage, & J. Clements Small Fruit Blueberry Scorch Virus (BIScV) N. Catlin & S. Schloemann Guidelines for Greenhouse Raspberry Production S. Schloemann Greenhouse Raspberry Production for Winter Sales S. Schloemann Ripe Rot in Grapes, a new challenge S. Schloemann and F. Caruso

Once the Fact Sheets have been entered, they will all show up on the Fact Sheet landing page under the category you specified when creating the new fact sheet.

\*You may need to clear the cache if updates don't show up immediately, otherwise it will definitely show up within the hour.

### **Adding Newsletters**

Orchard BMP Manual

Small Fruit BMP Manual

New England Tree Fruit

New England Small Fruit

Click here to download an

order form for Fruit Advisor

newsletter subscriptions or

publications.

Management Guide

Management Guide

Fact Sheets

Fruit Notes

**Healthy Fruit** 

Berry Notes

PUBLICATIONS

# and N 20 mar Star

### Publications

View Edit Revisions

3 🖬

The UMass Extension Fruit Advisor offers a variety of print and electronic publications.

#### **Orchard BMP Manual**

Best Management Practices (BMPs) can be defined as those farming operations which provide efficient use of resource, optimized economic returns to the farm, provide the greatest possible safety for workers and consumers, and reduce adverse effects on the environment surrounding and within the farming operation. This manual contains best management practices for orchards.

#### Small Fruit BMP Manual

Best management practices (BMPs) can be defined as those farming operations which provide efficient use of resource, optimized economic returns to the farm, provide the greatest possible safety for workers and consumers, and reduce adverse effects on the environment surrounding and within the farming operation. This manual contains best management practices for small fruit.

#### New England Tree Fruit Management Guide

The Guide is a joint project between the New England Extension faculty and professionals and Cornell University to provide the best information available for the management of commercial tree fruit in the region.

Fact Sheets for Tree Fruit, Small Fruit, General Fruit and Homeowners

#### Newsletters

You can subscribe to the following newsletters by <u>downloading the mail-in order form</u> and mailing it in with your payment.

| <ul> <li>Fruit Notes<br/>Prepared by the UMass Dep<br/>year for the print version ar<br/>United States currency. Con</li> </ul>                                                                                                    | tment of Plant, Soil & Insect Sciences. Subscription rates: \$25 per<br>I \$20 per year for the email version. All payments must be made in<br>act Wesley Autio at (413)545- 2963 or <u>autio@pssci.umass.edu</u> .                                                                                                    |
|----------------------------------------------------------------------------------------------------|----------------------------------------------------------------------------------------------------|
| <ul> <li><u>Healthy Fruit</u><br/>Healthy Fruit is a timely new<br/>management, and related to<br/>growing fruit trees will bene<br/>September and periodically</li> </ul>                                                                                                    | sletter that includes information on tree-fruit horticulture, pest<br>pics. The primary target reader is the commercial grower, but anyone<br>t. Healthy Fruit is published weekly or biweekly from April through<br>nroughout the rest of the year.                                                                                                    |
| <ul> <li><u>Berry Notes</u><br/>Berry Notes is a comprehen<br/>on small fruit production, per<br/>recent research results are<br/>practices including IPM, org<br/>Berry Notes often include per<br/>important crop managemen</li> </ul>                                                                                                    | ve monthly publication that includes seasonally relevant information<br>it management, marketing, and related topics. Short articles on<br>so often included. Information about all types of production<br>nic, and conventional management is provided. Summer issues of<br>it alerts, scouting results, and reminders and/or checklists for<br>activities (such as how and when to renovate strawberry beds).                                                                                                    |
| <ul> <li>IPM Berry Blast</li> <li>IPM Berry Blast is a periodic<br/>weed), on a timely basis the<br/>identification and life cycle is<br/>recommendations for pests</li> <li>Posemmendations for pests</li> <li>refer to archived messages of<br/>charge to subscribers of UMa<br/>website at any time. For more</li> </ul>                                                                                                    | e-message that highlights specific pest issues (insect, disease or<br>ugh the growing season. These messages contain basic<br>formation along with integrated management (IPM)<br>kely to be found at the time the message is issued.<br>on current information, which may change from year to year, so<br>only for general information. The IPM Berry Blasts are offered at no<br>ass Berry Notes and can be accessed by all on the FruitAdvisor<br>pre information. contact: Sonia Schloemann. (413)545-4347.                                                                                                    |
| <ul> <li>management, and related to growing fruit trees will bene September and periodically</li> <li>Berry Notes is a comprehen on small fruit production, perecent research results are practices including IPM, org Berry Notes often include perimportant crop managemen</li> <li>IPM Berry Blast</li> <li>IPM Berry Blast is a periodic weed), on a timely basis thridentification and life cycle i recommendations for pests</li> <li>Decommendations of UMA website at any time. For model</li> </ul> | <ul> <li>bics. The primary target reader is the commercial grower, but anyor<br/>t. Healthy Fruit is published weekly or biweekly from April through<br/>nroughout the rest of the year.</li> <li>ve monthly publication that includes seasonally relevant information<br/>t management, marketing, and related topics. Short articles on<br/>so often included. Information about all types of production<br/>nic, and conventional management is provided. Summer issues of<br/>t alerts, scouting results, and reminders and/or checklists for<br/>activities (such as how and when to renovate strawberry beds).</li> <li>e-message that highlights specific pest issues (insect, disease or<br/>ugh the growing season. These messages contain basic<br/>formation along with integrated management (IPM)<br/>kely to be found at the time the message is issued.<br/>on current information, which may change from year to year, so<br/>only for general information. The IPM Berry Blasts are offered at no<br/>ass Berry Notes and can be accessed by all on the FruitAdvisor<br/>or e information, contact: Sonia Schloemann, (413)545-4347,</li> </ul> |

There are four types of Newsletters: Fruit Notes Healthy Fruit Berry Notes

Berry Blast

When adding a specific newsletter, make sure you choose the correct content type for that newsletter under Content management > Create content. There is a content type for each of the 4 newsletters

listed above. Each content type has fields specific to that particular newsletter. Below are the admin interface windows for each newsletter.

| ding a new Fruit Notes newsletter                                                                                 |
|----------------------------------------------------------------------------------------------------|
| reate Fruit Notes                                                                                                 |
| Year of Newsletter: *<br>Year: *                                                                                  |
| Month or Season of Newsletter: *         Spring         Select the Season or Month of the Newsletter              |
| Volume: * Example: Volume 21                                                                                      |
| Volume Number: *                                                                                                  |
| Publication Image:<br>Browse Upload                                                                               |
| Allowed extensions: png gif jpg jpeg<br>Upload an image of the publication cover.                                 |
| Table of Contents:         Browse         Upload         Maximum file size: 10 MB         Allowed extensions: pdf |
|                                                                                                    |

To add a new Fruit Notes Newsletter, choose Content Management > Create Content > Fruit Notes

- 1. Enter the Year of the newsletter issue
- 2. Enter the Month of the newsletter issue
- 3. Enter the Volume of the newsletter issue in the following format: Volume 21
- 4. Enter the Volume Number of the newsletter issue in the following format: Number 02

**5.** Click the Browse button to locate the **Publication image** on your computer and then click the upload button. Once the image is uploaded, you will be givien a field where you can enter the Alternate Text.

. . .

Use the following format: Fruit Notes Volume 76, Number 2 cover.

The image will automatically size so that it is 250px wide.

**5.** Upload the pdfs of the newsletter by clicking on 'Browse', locate the pdf on your local drive and click the upload button.

Once the pdf is uploaded, you will be able to enter a description. This is what gets displayed as the link, so use the full title of the pdf.

You will also have the option to add multiply pdfs.

The titles and link to pdfs will automatically get added to the Fruit Notes landing page:

http://extension.umass.edu/fruitadvisor/publications/fruit-notes

No need to add a menu item

| Create Healthy Fruit                                                                                                    |                                                                                                    |                    |                   |     |          |
|----------------------------------------------------------------------------------------------------|----------------------------------------------------------------------------------------------------|--------------------|-------------------|-----|----------|
| Volume: *                                                                                                    |                                                                                                    |                    |                   |     |          |
| volume.                                                                                                    | <u> </u>                                                                                                    |                    |                   |     |          |
| Example: Volume 21                                                                                                    |                                                                                                    |                    |                   |     |          |
| Volume Number: *                                                                                                    | $\sim$                                                                                                    |                    |                   |     |          |
|                                                                                                    | (2)                                                                                                    |                    |                   |     |          |
| Example: Number 02                                                                                                    | $\sim$                                                                                                    |                    |                   |     |          |
| Year of Newsletter: *                                                                                                    |                                                                                                    |                    |                   |     |          |
| Year: • (3)                                                                                                    |                                                                                                    |                    |                   |     |          |
| •                                                                                                    |                                                                                                    |                    |                   |     |          |
| Date of Newsletter: *                                                                                                    |                                                                                                    |                    |                   |     |          |
|                                                                                                    |                                                                                                    |                    |                   |     |          |
| Format: December 8, 2011                                                                                                    |                                                                                                    |                    |                   |     |          |
|                                                                                                    |                                                                                                    |                    |                   |     |          |
|                                                                                                    |                                                                                                    |                    |                   |     |          |
|                                                                                                    | Browse Upload                                                                                               |                    |                   |     |          |
| Maximum file size: 10 MB                                                                                                    |                                                                                                    |                    |                   |     |          |
| Allowed extensions: pdf                                                                                                    |                                                                                                    |                    |                   |     |          |
|                                                                                                    |                                                                                                    |                    |                   |     |          |
| Add another item                                                                                                    |                                                                                                    |                    |                   |     |          |
|                                                                                                    |                                                                                                    |                    |                   |     |          |
| IMAGES:                                                                                                    |                                                                                                    |                    |                   |     |          |
| IMAGES:                                                                                                    | (Browse) Upload                                                                                             |                    |                   |     |          |
|                                                                                                    |                                                                                                    |                    |                   |     |          |
| Allowed extensions: png gif                                                                                                    | ng jpeg                                                                                                    |                    |                   |     |          |
| HAGES:<br>+ Maximum file size: 10 MB<br>Allowed extensions: png gif<br>After uploading an image yo                                                                                                    | ng jpeg<br>'ll be able to crop it.                                                                          |                    |                   |     |          |
| MACES:<br>Maximum file size: 10 MB<br>Allowed extensions: png gif<br>After uploading an image yo                                                                                                    | ng jpeg<br>'ll be able to crop it.                                                                          |                    |                   |     |          |
| MACES:<br>Maximum file size: 10 MB<br>Allowed extensions: png gif<br>After uploading an image yo<br>Add another item                                                                                                    | ng jpeg<br>'ll be able to crop it.                                                                          |                    |                   |     |          |
| MACES:<br>Maximum file size: 10 MB<br>Allowed extensions: png gif<br>After uploading an image yo<br>Add another item                                                                                                    | ng jpeg<br>'ll be able to crop it.                                                                          |                    |                   |     |          |
| MACES:<br>Maximum file size: 10 MB<br>Allowed extensions: png gif<br>After uploading an image yo<br>Add another item<br>Publication Content:                                                                                                    | ng jpeg<br>'ll be able to crop it.                                                                          |                    |                   |     |          |
| Add another item Publication Content: B I III A Reserved as a second second sec | ng jpeg<br>'Il be able to crop it.<br>X <sub>2</sub> ** 🖲 Source 🚍 🐇 🍋 🛍 麗 🎼                                | δ 🥔 🥥 Format 💌 S   | Dyfes 💌 🔟 🔛 🍰 🐟 🖋 | ۶ F |          |
| Add another item Publication Content: B I III A B B B B B B B B B B B B B B B                                                                                                    | ng jpeg<br>'ll be able to crop it.<br>X <sub>2</sub> ** R Source R * 10 10 10 10 10 10 10 10 10 10 10 10 10 | ο 🐼 🥥 🛛 Format 💌 S | tylos 💌 🔟 📓 🍰 🐝 🍕 | k 는 | <u>.</u> |

To add a new Healthy Fruit Newsletter, choose Content Management > Create Content > Healthy Fruit

- 1. Enter the Volume of the newsletter issue in the following format: Volume 21
- 2. Enter the Volume Number of the newsletter issue in the following format: Number 02
- 3. Enter the Year of the newsletter issue

4. Enter the **Date** of the newsletter issue in the following format: December 8, 2011

**5.** If this newsletter has a pdf to include, upload the pdf by clicking on 'Browse', locate the pdf on your local drive and click the upload button.

Once the pdf is uploaded, you will be able to enter a description. This is what gets displayed as the link, so use a descriptive title.

**6.** If this newsletter has images to include, upload the image by clicking on 'Browse' to find the image on your computer and then click the upload button. Once the image is uploaded, you will be givien a field where you can enter the Alternate Text. Make this descriptive of the image.

The image will automatically size and will appear above the text of the newsletter as a thumbnail that when clicked on will open the full-size image in a lightbox. If you wish to crop the thumbnail image differently, you can click on the "Crop this image" link below the title field of the description. This will open a window where you will be able to crop the image differently, but still maintain the size of the thumbnail.

**7.** Enter the body of the newsletter here. Please see an existing newsletter to review the formatting so that all newsletter are consistent. The headings within the newsletter should start with a 'heading 2' since the title of the page is a 'heading 1'.

The titles and link to full newsletter article will automatically get added to the Healthy Fruit landing page: http://extension.umass.edu/fruitadvisor/publications/healthy-fruit

| Home » Create content Create Berry Notes                                                                                             |
|----------------------------------------------------------------------------------------------------|
| Volume: *                                                                                                    |
| Volume Number: •                                                                                                    |
| Month or Season of Newsletter: *                                                                                                    |
| Year of Newsletter: *<br>Year: *                                                                                                    |
| UPLOAD PDF:                                                                                                    |
| Sample text to use for description: Massachusetts Berry Notes: June 2011, Volume 23, Number 06 Add another item Publication Content: |
| B I ⊨ ≟ & ∧ № ⊠ x <sup>2</sup> X <sub>2</sub> ** E Source ⊨ √ ⊨ № № № № № ∧ Format ♥ Styles ♥ Ⅲ ₩ ☆ ₩ ♥ ⊨                            |

To add a new Berry Notes Newsletter, choose Content Management > Create Content > Berry Notes

- 1. Enter the Volume of the newsletter issue in the following format: Volume 21
- 2. Enter the Volume Number of the newsletter issue in the following format: Number 02
- 3. Enter the Month of the newsletter issue
- 4. Enter the Year of the newsletter issue

**5.** Upload the pdf of the newsletter by clicking on 'Browse', locate the pdf on your local drive and click the upload button.

Once the pdf is uploaded, you will be able to enter a description. This is what gets displayed as the link, so use the full title of the pdf.

The titles and link to pdfs will automatically get added to the Fruit Notes landing page: http://extension.umass.edu/fruitadvisor/publications/berry-notes

| Adding a new | v Barry | Blast | newsletter |
|--------------|---------|-------|------------|
|--------------|---------|-------|------------|

| me » Cre | ate content              |
|----------|--------------------------|
| eate     | Berry Blast              |
|          | · · · · · ·              |
|          |                          |
| Issue I  | Number:                  |
|          |                          |
|          |                          |
| Date:    |                          |
|          |                          |
|          |                          |
| UPLO     | AD PDF:                  |
|          |                          |
|          | Browse Upload            |
| ÷÷       | Maximum file size: 10 MB |
|          | Allowed extensions: pdf  |
|          |                          |
|          |                          |
| Ad       | d another item           |
|          |                          |

To add a new Berry Blast Newsletter, choose Content Management > Create Content > Berry Blast

1. Enter the Issue Number of the newsletter issue in the following format: #1

2. Enter the Date of the newsletter issue in the following format: 9/14/11

**3.** Upload the pdf of the newsletter by clicking on 'Browse', locate the pdf on your local drive and click the upload button.

Once the pdf is uploaded, you will be able to enter a description. This is what gets displayed as the link, so use the full title of the pdf.

The titles and link to pdfs will automatically get added to the Fruit Notes landing page:

http://extension.umass.edu/fruitadvisor/publications/berry-blast

### Adding other Publication items

| Iome » Create content                                                                |                                 |
|--------------------------------------------------------------------------------------|---------------------------------|
| Create Publications                                                                  |                                 |
|                                                                                      |                                 |
| Title: *                                                                             |                                 |
|                                                                                      |                                 |
| Publication Name:                                                                    |                                 |
| © N/A                                                                                |                                 |
| O Orchard BMP Manual                                                                 |                                 |
| O New England Tree Fruit Guide                                                       |                                 |
| O NE Small Fruit Guide                                                               |                                 |
| O Small Fruit BMP Manual                                                             |                                 |
| Select the name of the publication                                                   |                                 |
| Publication Image:                                                                   |                                 |
| Repure Upland 3                                                                      |                                 |
| Maximum file size: 10 MB                                                             |                                 |
| Allowed extensions: png gif jpg jpeg                                                 |                                 |
| Upload an image of the publication cover.                                            |                                 |
|                                                                                      | Show summary in full view       |
| Body:                                                                                | 2 silon saminal ( in tail item) |
| B I ⋮ ⋮ ⋮ 🙈 🙈 🏁 🖾 x² X₂ ** 🖲 Source 层 🚽 🖻 👰 🖓 🖗 X 🖉 Ω Format 🖤 Styles 🖤 📰 🖓 🖧 🐝 ላኝ 🚝 |                                 |
|                                                                                      |                                 |
| No need to add anything in this field for                                            |                                 |
| (4) the New England Tree Fruit                                                       |                                 |
|                                                                                      |                                 |
| Management Guide                                                                     |                                 |
|                                                                                      |                                 |
| Disable rich-text                                                                    |                                 |
| Insert image or link.                                                                |                                 |
|                                                                                      |                                 |
| INPUT FORMAT                                                                         |                                 |
| UPLOAD PDF:                                                                          |                                 |
| Browse Upload                                                                        |                                 |
| Maximum file size: 10 MB                                                             |                                 |
| Allowed extensions: <i>pdf</i>                                                       |                                 |
|                                                                                      |                                 |
| Add another item                                                                     |                                 |

To add other items in the publications section, select the Publication content type. You will notice that there are checkboxes for the type of publication.

Please select the appropriate publication and fill in the rest of the fields.

For most of the publications, you will just be editing an existing page and uploading a new pdf of the current year's publication, but for the New England Tree Fruit Management Guide, you will create a new page for the current year.

### To add a new year of New England Tree Fruit Management Guide:

- 1. Add title using the appropriate year. ie. 2011 New England Tree Fruit Management Guide
- 2. Check the box next to New England Tree Fruit Management Guide
- 3. Browse and upload an image of the cover of the guide. Make sure the file size of the image is not

huge. If it is, you will need to optimize it in an image editing program.

4. You will not need to add anything to the Body field

**5.** Browse and upload the pdfs for each chapter of the guide. Once the pdf is uploaded, you will be given a description field where you can enter the title of the chapter.

6. To add another pdf, just click the "Add another item" button.

## Adding a new Event Item

| vent Title:                                                                                                    |                                      |                                                                        |               |                                                                                                    |
|----------------------------------------------------------------------------------------------------|--------------------------------------|------------------------------------------------------------------------|---------------|----------------------------------------------------------------------------------------------------|
| Event Image:                                                                                                    |                                      | •                                                                      |               |                                                                                                    |
| Maximum file size: 10 M<br>Allowed extensions: pro                                                                                                    | Browse Upload                        | 2                                                                      |               |                                                                                                    |
| After uploading an imag                                                                                                    | e you'll be able to crop it.         |                                                                        |               |                                                                                                    |
| DATE                                                                                                    |                                      |                                                                        |               |                                                                                                    |
| Enter date of event.                                                                                                    |                                      |                                                                        |               |                                                                                                    |
| From date:                                                                                                    |                                      |                                                                        |               |                                                                                                    |
| Monday, November                                                                                                    |                                      |                                                                        |               |                                                                                                    |
| Format: Monday, Nov                                                                                                    | amber 14, 2011                       |                                                                        |               |                                                                                                    |
|                                                                                                    | -                                    |                                                                        |               |                                                                                                    |
| To date:                                                                                                    | - <b>(</b> 4 <b>)</b>                |                                                                        |               |                                                                                                    |
| Format: Monday, Nov                                                                                                    |                                      |                                                                        |               |                                                                                                    |
| Pormat: Monday, Nov                                                                                                    | ander 14, 2011                       |                                                                        |               |                                                                                                    |
|                                                                                                    |                                      |                                                                        |               |                                                                                                    |
|                                                                                                    |                                      |                                                                        |               |                                                                                                    |
| Dicalay Time: •                                                                                                    |                                      |                                                                        |               |                                                                                                    |
| Display Time: *                                                                                                    |                                      |                                                                        |               |                                                                                                    |
| O Yes                                                                                                    |                                      |                                                                        |               |                                                                                                    |
| Display Time: •<br>• Yes<br>• 0<br>• 5<br>• 5<br>• 5<br>• 5<br>• 5<br>• 5<br>• 5<br>• 5                                                                                                    | 11/7                                 |                                                                        |               |                                                                                                    |
| Display Time: *                                                                                                    | sy?                                  |                                                                        |               |                                                                                                    |
| Display Time: •<br>• Yes<br>• 0<br>Show time in event disp<br>TIME                                                                                                    | sy?                                  |                                                                        |               |                                                                                                    |
| Display Time: •<br>• Yes<br>• 0<br>Show time in event disp<br>TIME<br>Enter time of event.                                                                                                    | ау?                                  |                                                                        |               |                                                                                                    |
| Display Time: *<br>Yes 0 5 5 Show time in event disp TIME Enter time of event. From date:                                                                                                    | ау?                                  |                                                                        |               |                                                                                                    |
| Display Time: *  Yes 0 Yes 5 Show time in event disp TIME Enter time of event. From date:                                                                                                    | ay?                                  | ] 6                                                                    |               |                                                                                                    |
| Display Time: *  9 Yes 9 0 5 5 5 5 5 5 7 1 1 Enter time of event. From date: Format: 8:41pm                                                                                                    | ay?                                  | 6                                                                      |               |                                                                                                    |
| Display Time: *  Yes 0 Yes 0 Show time in event disp TIME Enter time of event. From date: Format: 8:41pm To date:                                                                               | ay?                                  | 6                                                                      |               |                                                                                                    |
| Display Time: *  Yes  Yes  O Show time in event disp  TIME Enter time of event. From date: Format: 8:41pm To date: Enter i 9:41pm                                                               | ay?                                  | 6                                                                      |               |                                                                                                    |
| Display Time: • • • Yes • • • • Yes • • • • • • • • • • • • • • • • • • •                                                                                                    | ay?                                  | 6                                                                      |               |                                                                                                    |
| Display Time: *  Yes 0 Yes 0 O 5 Show time in event disp TIME Enter time of event. From date: Format: 8:41pm To date: Format: 8:41pm                                                            | ay?                                  | 6                                                                      |               |                                                                                                    |
| Display Time: •  Yes  Yes  O Show time in event disp  TIME Enter time of event. From date: Format: 8:41pm To date: Format: 8:41pm Place:                                                        | ay?                                  | 6 7                                                                    |               |                                                                                                    |
| Display Time: •  Yes  Yes  O  Show time in event disp  TIME Enter time of event. From date: Format: 8:41pm To date: Format: 8:41pm Place:                                                       | ау?                                  | 6<br>7<br>8                                                            |               |                                                                                                    |
| Display Time: •  Yes  Yes  O  Show time in event disp  TIME Enter time of event. From date:  Format: 8:41pm To date:  Format: 8:41pm Place:  Event Description:                                 | ay?                                  | <ul> <li>6</li> <li>7</li> <li>8</li> </ul>                            |               |                                                                                                    |
| Display Time: •  Yes  Yes  O  Show time in event disp  TIME Enter time of event. From date: Format: 8:41pm To date: Format: 8:41pm Place: Event Description:                                    | ay?                                  | 6<br>7<br>8                                                            | Format Styles |                                                                                                    |
| Display Time: • O Yes O 0 Show time in event disp TIME Enter time of event. From date: Format: 8:41pm To date: Format: 8:41pm Place: Event Description: B I I I I I I I I I I I I I I I I I I I | aγ?<br><br>Σ Δ Λ Γ Ξ x² x₂ ** ξ Sour | <ul> <li>6</li> <li>7</li> <li>8</li> <li>∞ = ≮ № № № № ♀ Ω</li> </ul> | Format Styles | The second second seco |

To add a new event, choose Content Management > Create Content > Upcoming Events

- 1. Enter Event Title
- 2. Upload an event image if you have one. This is optional
- 3. Enter Event From Date. Use the specified format to keep consistency

4. Enter Event To Date if needed. This is optional

**5.** If the event will have a time, select 'Yes' under Display Time, otherwise select '0' for no time. This option allows you to enter an event without a time if it is unknown.

6. Enter the Event From Time (even thought it says From date, make sure you enter the time in the designated format: 8:30pm)

7. Enter the Event To Time if needed. This is optional

- 8. Enter the Event Place
- **9.** Enter the Event description.

## Adding a location to an event item

| LOCATION               |                                               |                           |
|------------------------|-----------------------------------------------|---------------------------|
| Location name:         |                                               |                           |
| e.g. a place of busine | ss, venue, meeting point                      |                           |
|                        |                                               |                           |
| Street:                |                                               |                           |
|                        |                                               |                           |
| City:                  |                                               |                           |
|                        |                                               |                           |
| State/Province:        | Massachusetts                                 | 0                         |
| -                      |                                               | -                         |
| Postal code:           |                                               |                           |
|                        |                                               |                           |
| Country:               | Lipited Otates                                | -1                        |
| country.               | United States                                 |                           |
| The second second      | Rutland                                       | Standish o                |
| EÐ 🔨 🐴                 | Lebanon                                       | Westbrook<br>Saco         |
| iome -                 | Queensbury                                    | lampshire ORochester      |
| Gloversville           | Saratoga Green Mountain Co<br>National Forest | Dover O Portsmou          |
| llion Amsterda         | mo<br>North                                   | Manchester                |
| Schen                  | Cohoes Adams                                  | - Lowell - Jo Lawrence    |
| Norwich 818            | Albany Pittsfield Massa                       | chusetts Lynn Glouces     |
| Oneonta                |                                               | Newton o O Boston         |
| nghamton               | Springfield O                                 | o Brockton                |
| and the second         | Hartford Pro                                  | vidence O Faunton         |
|                        | Connecticut                                   | Warwick O O O Warbaco     |
| anton                  | Danbury Hamden                                | 95 New Masnpee<br>Bedford |
|                        |                                               |                           |

Scroll down a little further on the add an event page and under the Event description field, you will see the 'Location' set of fields.

Enter the location of the Event making sure to include the zip code. This will create a Google map that will allow the site visitor to get directions to the event.

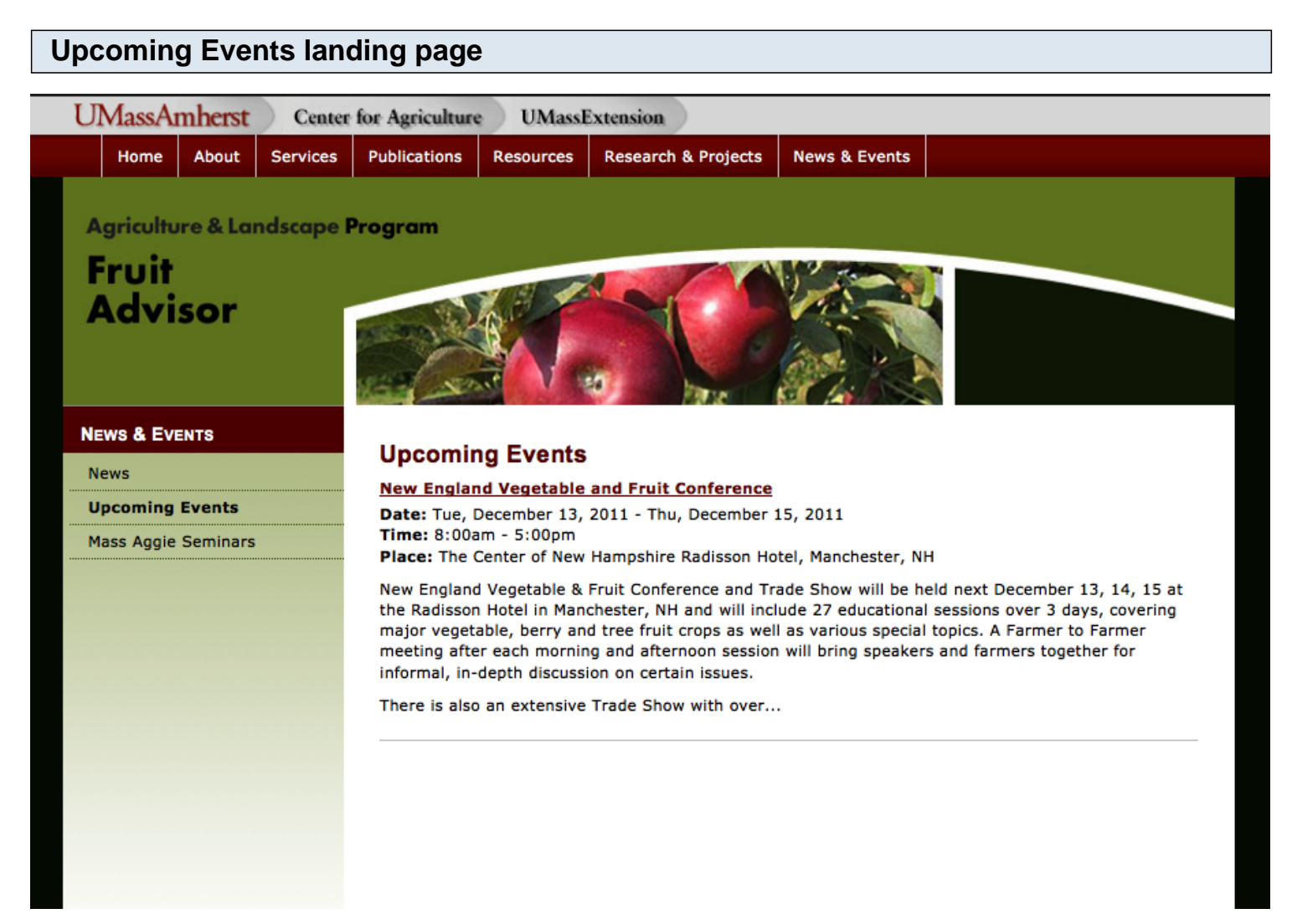

All events will be displayed on the landing page of Upcoming Events. It is currently set to sort by most recent date.

Only part of the event description will appear on this page. To get to the full description, click on the Event title.

To edit one of the Events items, click on the Event Title to go to the full node and then click on the Edit tab.

When an event has past, it will automatically fall off. The content will not be deleted, but is will no longer appear on the event listings.

If no events are listed, it will display text, 'There are no upcoming events at this time.

\*You may need to clear the cache if new events don't show up immediately, otherwise it will definitely show up within the hour.

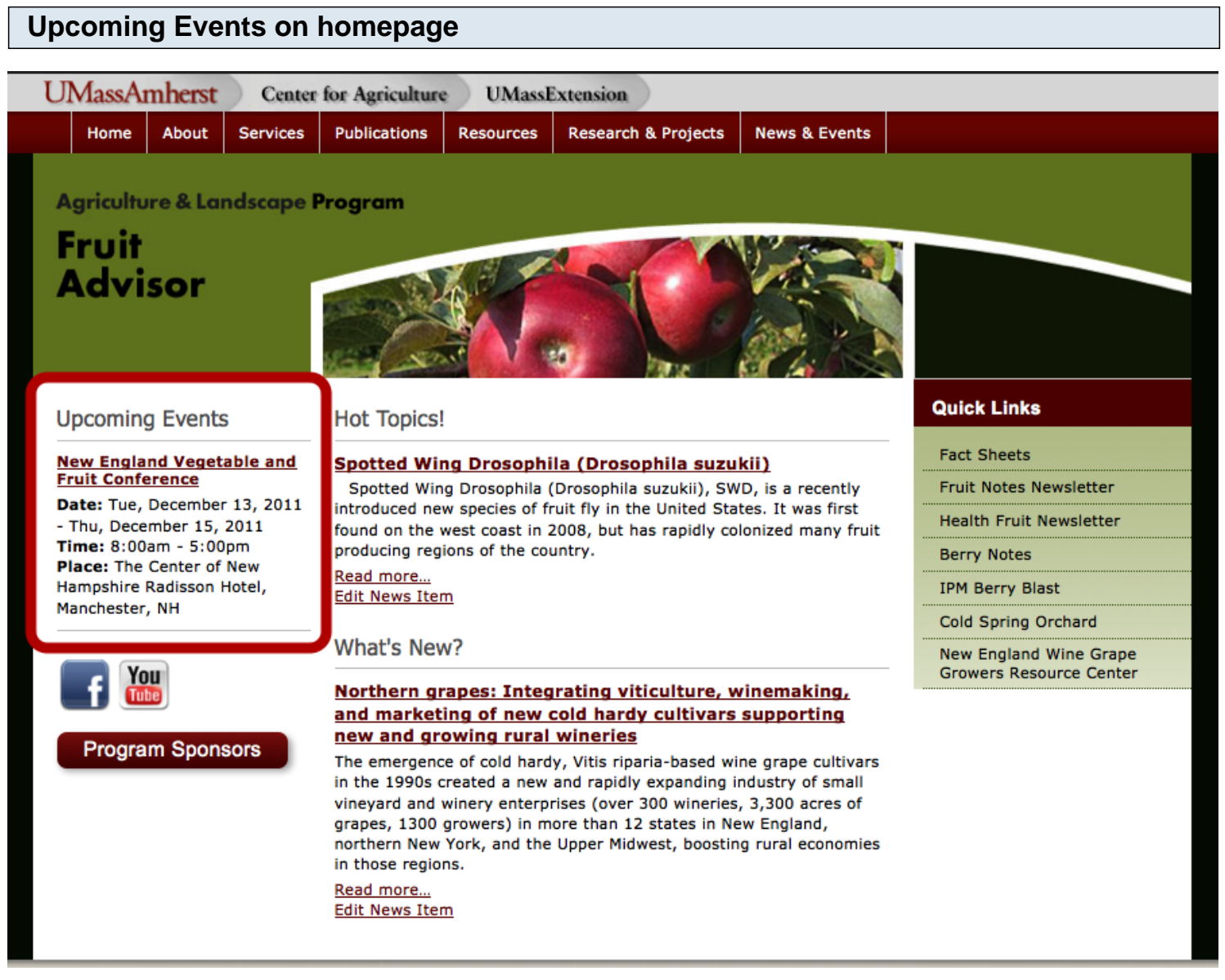

Three of the most current events will also display on the homepage.\

When an event has past, it will automatically fall off. The content will not be deleted, but is will no longer appear on the event listings.

If no events are listed, it will display text, 'There are no upcoming events at this time.

| Adding a News item                                               |
|------------------------------------------------------------------|
|                                                                  |
| Home » Create content                                            |
| Create News Items                                                |
| Title: *                                                         |
| Category: *                                                      |
| O News Item                                                      |
|                                                                  |
| News Image:                                                      |
| Browse Upload 3                                                  |
| Maximum file size: 10 MB<br>Allowed extensions: png gif jpg jpeg |
| After uploading an image you'll be able to crop it.              |

Homepage Teaser:

| в      | 1 ≣           | 3= 🙈         | A P      | 🛃 x² >        | K <sub>2</sub> 99 | 🖲 Sou  | rce – | - | 11 11 | <b>R C</b> |      | , υ | Format | - | Styles | - | 300 | <b>6</b> 43 ¢ | 🔁 Sain               | , ABC | 듣 |  |  |     |
|--------|---------------|--------------|----------|---------------|-------------------|--------|-------|---|-------|------------|------|-----|--------|---|--------|---|-----|---------------|----------------------|-------|---|--|--|-----|
|        | 4             | )            |          |               |                   |        |       |   |       |            |      |     |        |   |        |   |     |               |                      |       |   |  |  |     |
|        |               |              |          |               |                   |        |       |   |       |            |      |     |        |   |        |   |     |               |                      |       |   |  |  | 11. |
| Disabl | e rich-t      | text         |          |               |                   |        |       |   |       |            |      |     |        |   |        |   |     |               |                      |       |   |  |  |     |
| INP    | JT FOR        | MAT          |          |               |                   |        |       |   |       |            |      |     |        |   |        |   |     |               |                      |       |   |  |  |     |
|        |               |              |          |               |                   |        |       |   |       |            |      |     |        |   |        |   |     |               |                      |       |   |  |  |     |
| Full N | ews Ar        | ticle:       |          |               |                   |        |       |   |       |            |      |     |        |   |        |   |     |               |                      |       |   |  |  |     |
| Full N | ews Ar<br>I E | ticle:       | M &      | <u>⊠</u> x² > | K <sub>2</sub> 99 | 🖲 Sout | rce 💻 | d | i i   | 6          | R. 4 | 2 Ω | Normal |   | Styles | T |     | 64) ¢         | stani                | , ABC | F |  |  | •   |
| Full N | I E           | ticle:<br>≟= | <b>4</b> | ⊠ x² )        | K <sub>2</sub> 99 | E Sour | rce 💻 |   |       |            |      | Ω   | Normal |   | Styles |   |     | êê ¢          | <u>in 1992</u> (1914 | ABC   | Ĺ |  |  |     |

To add a new News item, choose Content Management > Create Content > News Items

1. Enter the News Item Title

**2.** Select the News Category - this will determine what heading on the homepage it will be displayed under.

- 3. Upload an event image if you have one. (This is optional)
- 4. Enter text for the Homepage Teaser. This is the brief description that will appear for the news item

that you specify should be displayed on the homepage.

**5.** Enter the Full News Article. This is what will appear when someone clicks on the title of the News Items.

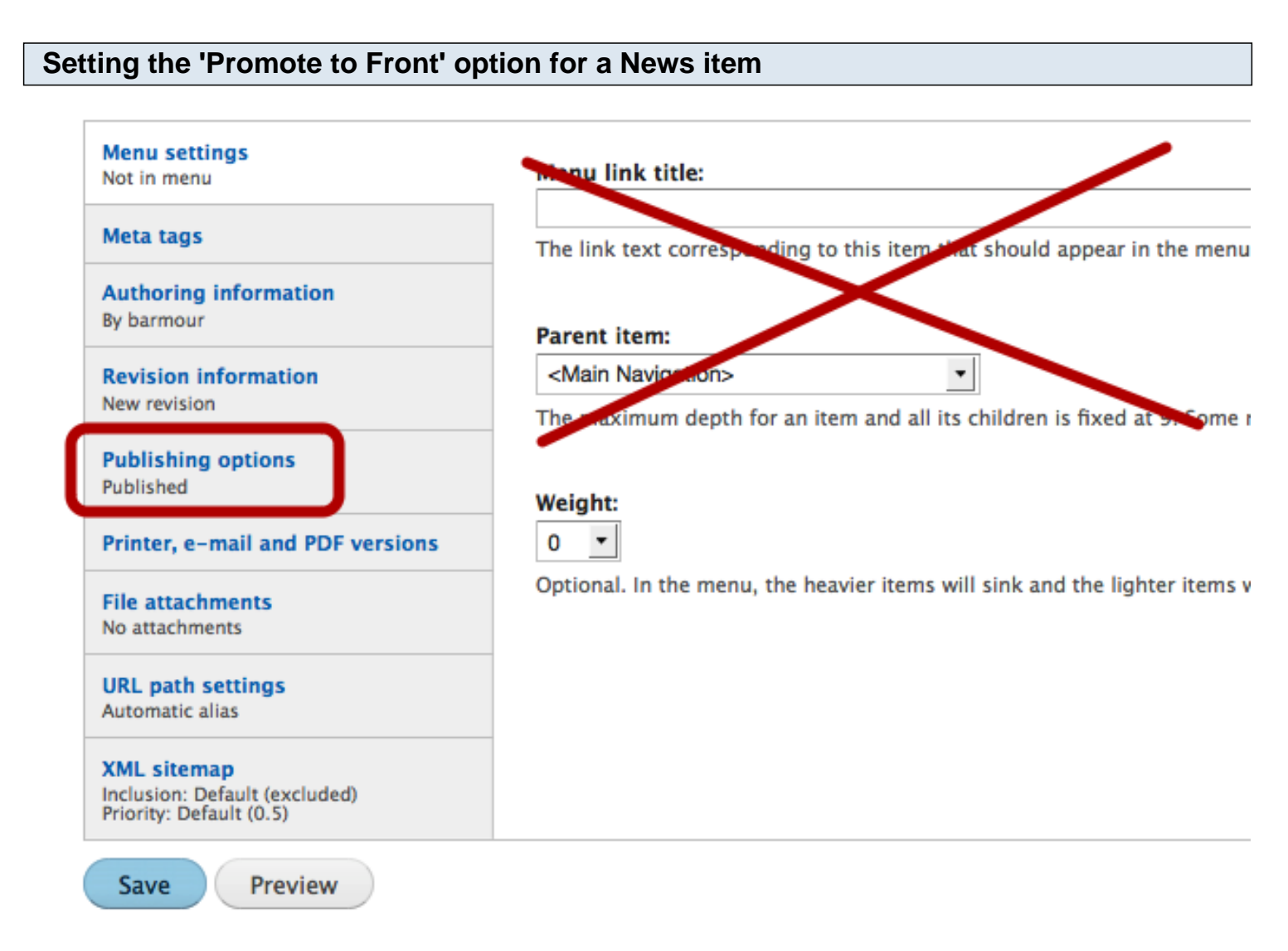

Scroll down the page a bit for the Create news Items and you will notice some options after the field for entering the Full News Article.

Don't add any Menu link title. These news items do not need menus.

Click on the Publishing options.

## Setting the 'Promote to Front' option for a News item

| Menu settings<br>Not in menu                                            | ☑ Published              |
|-------------------------------------------------------------------------|--------------------------|
| Meta tags                                                               | ✓ Promoted to front page |
| Authoring information<br>By barmour                                     | Sticky at top of lists   |
| Revision information<br>New revision                                    |                          |
| Publishing options<br>Published, Promoted to front page                 |                          |
| Printer, e-mail and PDF versions                                        |                          |
| File attachments<br>No attachments                                      |                          |
| <b>URL path settings</b><br>Automatic alias                             |                          |
| XML sitemap<br>Inclusion: Default (excluded)<br>Priority: Default (0.5) |                          |

Once that option is clicked you will have the ability to select an option to 'Promote to front page'. Select this option only if you want the Hot Topic or What's New item to appear on the front page. Only two Hot Topic items and 2 What's New items will appear on the front page and it will be determined by the most recent entry. In the next step, I will show you how to manipulate the authoring dates if you want a different item to appear on the front page instead.

You can also select the 'Sticky at top of lists option if you want one item to always appear at the top of the list.

### Setting the authoring information for a News item

| Menu settings<br>Not in menu                                        | Authored by:                                        |
|---------------------------------------------------------------------|-----------------------------------------------------|
| ••••                                                                | barmour                                             |
| Meta tags                                                           | Leave blank for Anonymous.                          |
| Authoring information<br>By barmour on 2011-10-18 10:28:21<br>-0500 | Authored on:                                        |
| Devision information                                                | 2011-10-18 10:28:21 -0500                           |
| New revision                                                        | Format: 2011-10-18 10:28:21 -0500. Leave blank to u |
| Publishing options<br>Published, Promoted to front page             |                                                     |
| Printer, e-mail and PDF versions                                    |                                                     |
| URL redirects                                                       |                                                     |
| No redirects                                                        |                                                     |
| File attachments<br>No attachments                                  |                                                     |
| URL path settings<br>Automatic alias                                |                                                     |

The most recent two Hot Topic or What's New entry will show up on the homepage. This is determined by the authoring date. The order of the news items on the News landing page will also be determined by the authoring date.

This date is automatically set when you save a news item. You can, however, go back into that news item and change the date if you want an item to appear first on the Farm News landing page or on the homepage.

The 'Authored on:' date is specified by year, month, day. You can change this to another date to manipulate this to rearrange the order of news items.

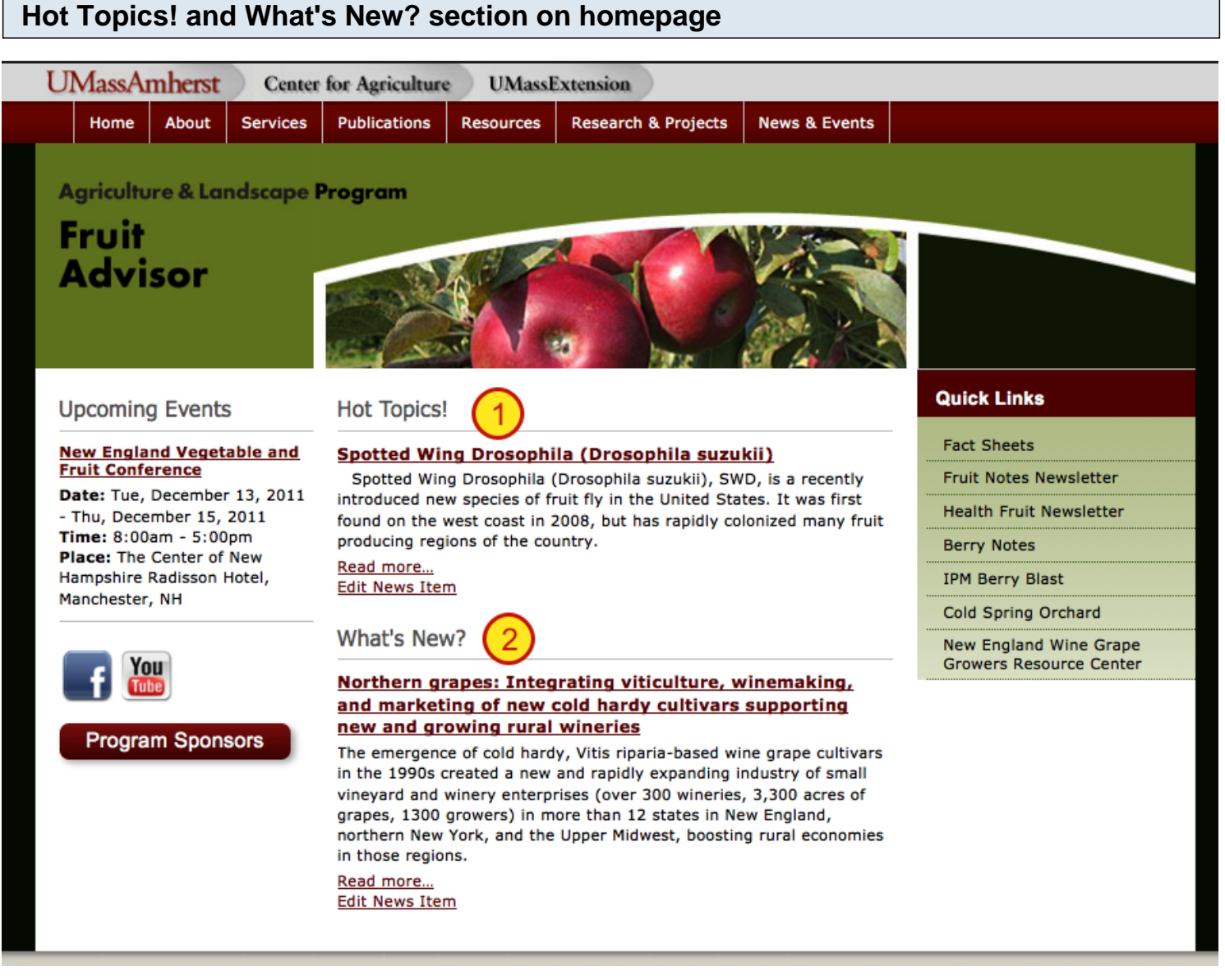

The image above show the homepage items.

Since only one item has been 'Promoted to front' for both Hot Topics and What's New, that's all that will show up.

You can edit the News item right from the homepage by clicking on the 'Edit News Item' link. This link will only show up if you are logged in.

\*You may need to clear the cache if updates don't show up immediately, otherwise it will definitely show up within the hour.

| Adding video to the website                                                                                              |
|----------------------------------------------------------------------------------------------------|
|                                                                                                    |
| UMass Research Farm Yields New Energy                                                                                    |
|                                                                                                    |
|                                                                                                    |
| Title: *                                                                                                    |
| UMass Research Farm Yields New Energy (1)                                                                                |
|                                                                                                    |
|                                                                                                    |
| Video:                                                                                                    |
| http://www.youtube.com/watch?v=YEZUZqGpMwA                                                                               |
| Enter the URL or Embed Code here. The embedded third party content will be parsed and displayed appropriately from this. |
| The following services are provided: YouTube                                                                             |
|                                                                                                    |
| (voutube ID: YEZUZaCoMwA 🖏                                                                                               |
|                                                                                                    |
|                                                                                                    |
| VIDEO CUSTOM THUMBNAIL                                                                                                   |
| Perdece                                                                                                    |
| Replace:                                                                                                    |
|                                                                                                    |
|                                                                                                    |
|                                                                                                    |
|                                                                                                    |
|                                                                                                    |

Checking this field will delete the video.

Checking this field causes the thumbnail ter

Filename: emvideo-youtube ... ZUZqGpMwA.jpg

Element Values-

Delete

To add a YouTube video to the website, go to Content Management > Create Content > Videos

1. Add a Title for the video

Delete the Video

2. Copy the url from YouTube for the specific video you wish to add and paste it into the Video: field.

eredownloaded, deleting the current thumbnail.

**3.** If you need to ever replace or delete a video, you can go into an existing video content node and replace or delete from here.

### **Basic Pages**

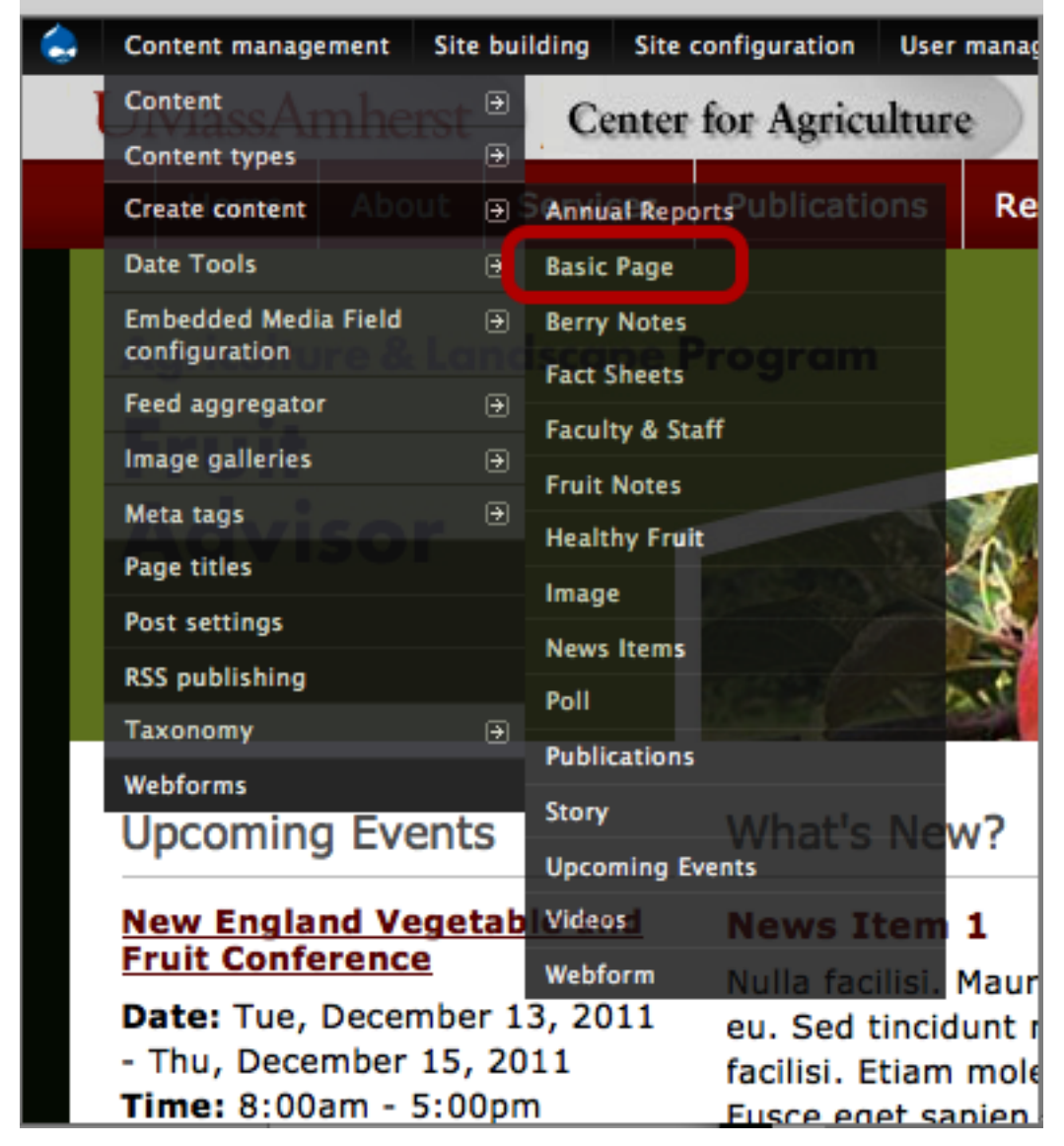

If you have content that really doesn't fall within the content types I have set up, you can choose the 'Basic Page' option.

| Creating a Basic Page | 9 |
|-----------------------|---|
|-----------------------|---|

#### Home » Create content **Create Basic Page**

| Title: *                             |                                                                                                    |    |
|--------------------------------------|----------------------------------------------------------------------------------------------------|----|
|                                      |                                                                                                    |    |
| P. d.                                | ☑ Show summary in full vi                                                                                                    | w: |
| Body:                                |                                                                                                    |    |
| B I ∐ ≟≣ 🙈 🙈 🏴 🖾 x²                  | x <sub>2</sub> ** 🖲 Source 🚍 🚽 🖺 🍓 🍘 🖏 🥔 🤉 🖉 Format 🔄 Styles 💽 📰 💹 🌺 🎄 🚧 🎋 🚍                                                                                                   | -  |
|                                      |                                                                                                    |    |
|                                      |                                                                                                    | 11 |
| Disable rich-text                    |                                                                                                    |    |
| Insert image or link.                |                                                                                                    |    |
| 1                                    |                                                                                                    |    |
| INPUT FORMAT                         |                                                                                                    |    |
| Menu settings<br>Not in menu         | Menu link title:                                                                                                    |    |
| Meta tags                            | The link text corresponding to this item that should appear in the menu. Leave blank if you do not wish to add this post to the menu.                                          |    |
| Revision information<br>New revision | Parent item:                                                                                                    |    |
| Authoring information<br>By barmour  | CMain Navigation> The maximum depth for an item and all its children is fixed at 9. Some menu items may not be available as parents if selecting them would exceed this limit. |    |
| Publishing options<br>Published      | Weight:                                                                                                    |    |
| Printer, e-mail and PDF versions     | 0 -                                                                                                    |    |
|                                      | Optional. In the menu, the heavier items will sink and the lighter items will be positioned nearer the top.                                                                    |    |

This 'Basic Page' option will allow you to create a basic page with a Title and Body. It will not have added fields for specific content, but you will be able to upload and link to pdfs or add images within the content type. Just make sure when adding images that you size them before adding since they won't automatically resize since I can only implement presets on image fields.

You can create a menu item and select the Parent item from the Menu Settings. Please be sure to thing carefully about the site structure so that the menu structure doesn't not become confusing to visitors with added items.